## Firefox – Clearing Cache

- 1. Select the Firefox drop-down and II\ ⊡ ≡ select "Options". 🖸 Sign in to Sync 📑 New Window Ctrl+N 🗢 New Private Window Ctrl+Shift+P Restore Previous Session Zoom - 100% + 🖉 Edit ж ъ Ê Library > Add-ons Ctrl+Shift+A Options 🖌 Customize... Open File... Ctrl+0 Ctrl+S Save Page As... 🖶 Print... **Q** Find in This Page... Ctrl+F More > Web Developer > ⑦ Help > 🖒 Exit Ctrl+Shift+Q
- 2. Under "Privacy & Security", go to "Cached Web Content". Click on the "Clear Now" button.

|  | <b>Q</b> Search          | Cached Web Content                                              |                   |
|--|--------------------------|-----------------------------------------------------------------|-------------------|
|  | Privacy & Security       | Your web content cache is currently using 0 bytes of disk space | <u>C</u> lear Now |
|  | <b>C</b> Firefox Account | Override automatic cache management                             | <b></b>           |
|  |                          | Limit cache to 350 AB of space                                  |                   |